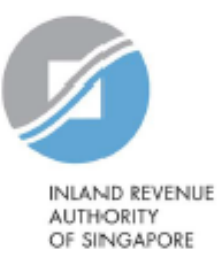

# **User Guide**

# View/Update My Profile

Estimated submission time required is about 5 minutes. Please have the following information ready before using the e-Service:

- 1. Your Singpass
- 2. The Reporting SGFI's Singapore Tax Reference Number

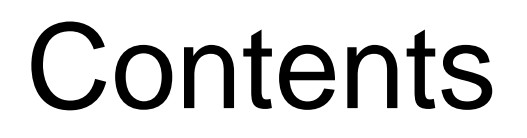

| S/N | Description                              | Page<br>Number    |
|-----|------------------------------------------|-------------------|
| 1   | View/ Update My Profile – For Entities   | <u>Pg 3 - 10</u>  |
| 2   | View/ Update My Profile – For Tax Agents | <u>Pg 11 - 16</u> |

# 1.View/ Update My Profile – For Entities

# <u>Step 1</u>

 Log in via <u>myTax Portal</u> > Select More > AEOI > View/Update My Profile

# <u>Step 2</u>

- As a Point of Contact or an Authorised User of the FI, you can edit your contact details using the View/ Update My Profile e-Service:
- a) If you are an Authorised User (i.e. a person who is authorised by the FI's Corppass admin via Corppass to perform AEOI transactions on behalf of the FI) of the FI, proceed to Step 3
- b) If you are a Point of Contact (i.e. a person who is authorised by the FI to be the main contact point for the FI on AEOI matters) of the FI, proceed to Step 4

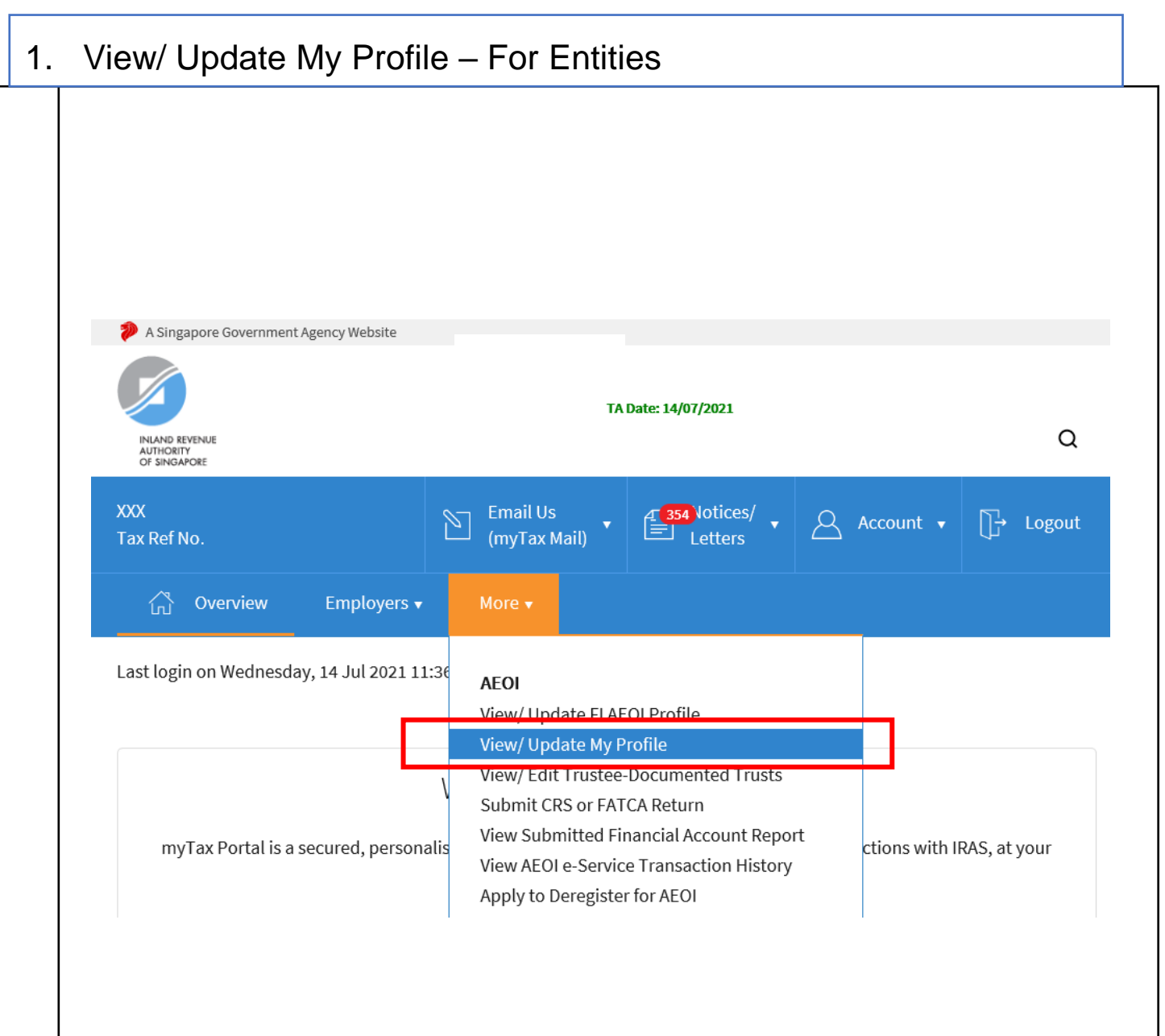

# <u>Step 3</u>

# Edit (for Authorised User)

• As an Authorised User, you may edit the following contact details

## Contact Details:

- i. Designation
- ii. Email address
- iii. Mobile No.
- iv. Office No.

# 1. View/ Update My Profile – For Entities

#### You are an Authorised User of the FI

| TEST_ENTITY1   |            |  |
|----------------|------------|--|
| Email Address* |            |  |
|                |            |  |
|                |            |  |
| Mobile No.     | Office No. |  |

#### **Email Alert Subscription**

Email alert on certain AEOI matters relating to the financial institution (FI) can be sent. Please select the type of email alert which you would like to receive from IRAS.

| Alert Type                                                                                                    | Subscribe   |
|----------------------------------------------------------------------------------------------------|-------------|
| Alert me when IRAS acknowledges the receipt of an AEOI return submitted by the FI<br>An acknowledgement is provided to FI after an AEOI return has been submitted for the FI (or its<br>Trustee-Documented Trust (TDT), where applicable).                                                                                                    | <b>V</b>    |
| Alert me when IRAS notifies the FI on the outcome after processing the return submitted by the FI<br>A notification pertaining to the processing outcome of an AEOI return submitted for FI (or its TDT, where applicable) has been issued to the FI.                                                                                                    |             |
| Alert me when IRAS has a notice for the FI<br>An AEOI notice, other than a notification pertaining to the processing outcome of a submitted AEOI<br>return, has been issued to the FI.                                                                                                    | <b>&gt;</b> |
| Alert me when IRAS broadcasts a message to FIs<br>An AEOI message that is meant for all or selected FIs has been sent out by IRAS.<br>Note:<br>You will receive the same email alert for every FI which you are a user of and have selected this option. If you do<br>not wish to receive multiple email alerts when IRAS broadcasts a message to the FIs, please do not select this<br>option. |             |

RESET )

# 1. View/ Update My Profile - For Entities

You are an Authorised User of the FI

# Step 3

## Edit (for Authorised User) (Cont'd)

 As an Authorised User, you may select the type of email alerts which you would like to receive form IRAS on AEOI matters:

## • Alert Types:

- i. Alert me when IRAS acknowledges the receipt of an AEOI return submitted by the FI
- ii. Alert me when IRAS notifies the FI on the outcome after processing the return submitted by the FI
- iii. Alert me when IRAS has a notice for the FI
- iv. Alert me when IRAS broadcasts a message to FIs
- Click "Save"

| Designation*   |            |  |
|----------------|------------|--|
| TEST_ENTITY1   |            |  |
| Email Address* |            |  |
| Mobile No.     | Office No. |  |
| +65            | +65        |  |

#### **Email Alert Subscription**

Email alert on certain AEOI matters relating to the financial institution (FI) can be sent. Please select the type of email alert which you would like to receive from IRAS.

| Alert Type                                                                                                    | Subscribe |
|----------------------------------------------------------------------------------------------------|-----------|
| Alert me when IRAS acknowledges the receipt of an AEOI return submitted by the FI<br>An acknowledgement is provided to FI after an AEOI return has been submitted for the FI (or its<br>Trustee-Documented Trust (TDT), where applicable).                                                                                                    |           |
| Alert me when IRAS notifies the FI on the outcome after processing the return submitted by the FI<br>FI<br>A notification pertaining to the processing outcome of an AEOI return submitted for FI (or its TDT, where applicable) has been issued to the FI.                                                                                                    |           |
| Alert me when IRAS has a notice for the FI<br>An AEOI notice, other than a notification pertaining to the processing outcome of a submitted AEOI<br>return, has been issued to the FI.                                                                                                    | ✓         |
| Alert me when IRAS broadcasts a message to FIs<br>An AEOI message that is meant for all or selected FIs has been sent out by IRAS.<br>Note:<br>You will receive the same email alert for every FI which you are a user of and have selected this option. If you do<br>not wish to receive multiple email alerts when IRAS broadcasts a message to the FIs, please do not select this<br>option. |           |

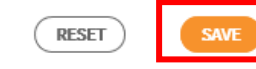

# <u>Step 4</u>

# Edit (for Point of Contact)

• As a Point of Contact, you may edit the following contact details

## Contact Details:

- i. Designation
- ii. Email address
- iii. Mobile No.
- iv. Office No.
- Click "Save"

If you are not a Point of Contact, skip step 4, and proceed to step 5.

| 1. | View/ U | pdate My | Profile – | For Entities |  |
|----|---------|----------|-----------|--------------|--|
|----|---------|----------|-----------|--------------|--|

| View/ Update My Profile | 는 SAVE AS PDF/ PRINT |
|-------------------------|----------------------|
| Tax Ref No.<br>Name     |                      |

#### You are the Point of Contact of the FI

| Designation*   |            |
|----------------|------------|
| CEO            |            |
| Email Address* |            |
|                |            |
| Mobile No.     | Office No. |
| +65            | +65        |

#### **Email Alert Subscription**

Email alert on certain AEOI matters relating to the financial institution (FI) can be sent. Please select the type of email alert which you would like to receive from IRAS.

| Alert Type                                                                                                    | Subscribe |
|----------------------------------------------------------------------------------------------------|-----------|
| Alert me when IRAS broadcasts a message to FIs                                                                                                    |           |
| An AEOI message that is meant for all or selected FIs has been sent out by IRAS.                                                                                                    |           |
| <b>Note:</b><br>You will receive the same email alert for every FI which you are a user of and have selected this option. If you do<br>not wish to receive multiple email alerts when IRAS broadcasts a message to the FIs, please do not select this |           |
| option.                                                                                                    |           |

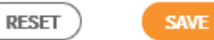

# Step 4

# Edit (for Point of Contact) (Cont'd)

• As an Point of Contact, you will be automatically subscribed to the following email alerts:

## Alert Types:

- i. Alert me when IRAS acknowledges the receipt of and AEOI return submitted by the FI
- ii. Alert me when IRAS notifies the FI on the outcome after processing the return submitted by the FI
- iii. Alert me when IRAS has a notice for the FI
- You may wish to subscribe to the following email alert as well:
  - i. Alert me when IRAS broadcasts a message to FIs
- Click "Save"

# 1. View/ Update My Profile – For Entities

| Tax Ref No.          |                   |  |
|----------------------|-------------------|--|
| Name                 |                   |  |
|                      |                   |  |
| You are the Point of | Contact of the Fl |  |
| Designation*         |                   |  |
| CEO                  |                   |  |
| Email Address*       |                   |  |
| Mobile No.           | Office No.        |  |
| 1.05                 | +65               |  |

Email alert on certain AEOI matters relating to the financial institution (FI) can be sent. Please select the type of email alert which you would like to receive from IRAS.

| Alert Type                                                                                                    | Subscribe |
|----------------------------------------------------------------------------------------------------|-----------|
| Alert me when IRAS broadcasts a message to FIs<br>An AEOI message that is meant for all or selected FIs has been sent out by IRAS.                                                                                                    |           |
| Note:<br>You will receive the same email alert for every FI which you are a user of and have selected this option. If you do<br>not wish to receive multiple email alerts when IRAS broadcasts a message to the FIs, please do not select this<br>option. |           |

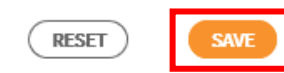

# 1. View/ Update My Profile – For Entities

# <u>Step 5</u>

 Click "Yes" if you wish to save the updates made or click "No" to cancel

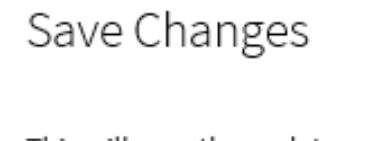

NO

This will save the updates made. Do you want to proceed?  Upon successful submission of your updates, you will be brought to the Acknowledgement Page.

> Changes made to View/Edit My Profile will be effected immediately, and a copy of the Acknowledgement Page will be saved in View AEOI Notices/Letters e-Service.

# 1. View/ Update My Profile – For Entities

#### Acknowledgement

| Successful Submission                                               |                                                                                      |                                                                 |                 |        |  |
|---------------------------------------------------------------------|--------------------------------------------------------------------------------------|-----------------------------------------------------------------|-----------------|--------|--|
| Your request to update your profile information has been submitted. |                                                                                      |                                                                 |                 |        |  |
| Name                                                                | XXXX                                                                                 | Tax Ref No.                                                     |                 |        |  |
| Acknowledgement No.                                                 | 412965                                                                               | Date/ Time                                                      | 30 Jul 2021 5:0 | 08 PM  |  |
| u updated the following d                                           | etails:                                                                              |                                                                 |                 |        |  |
| Office No.                                                          |                                                                                      |                                                                 | -Upo            | dated- |  |
| Email Alerts                                                        | Alert me when IRAS Acknowledges the Receipt of an AEOI<br>Return Submitted by the FI |                                                                 | fan AEOI - Ren  | noved- |  |
|                                                                     | Alert me when IF<br>Processing the F                                                 | RAS Notifies the FI on the Outcor<br>Return Submitted by the FI | ne After -Ren   | noved- |  |
|                                                                     | Alert me when IF                                                                     | RAS has a Notice for the FI                                     | -Ren            | noved- |  |
|                                                                     | Alert me when IF                                                                     | RAS Broadcast a Message to FIs                                  | -Ren            | noved- |  |

Please print a copy of this acknowledgement page for your records.

# 2.View/ Update My Profile – For Tax Agents

# <u>Step 1</u>

 Log in via <u>myTax Portal</u> > Select More > AEOI > View/Update My Profile

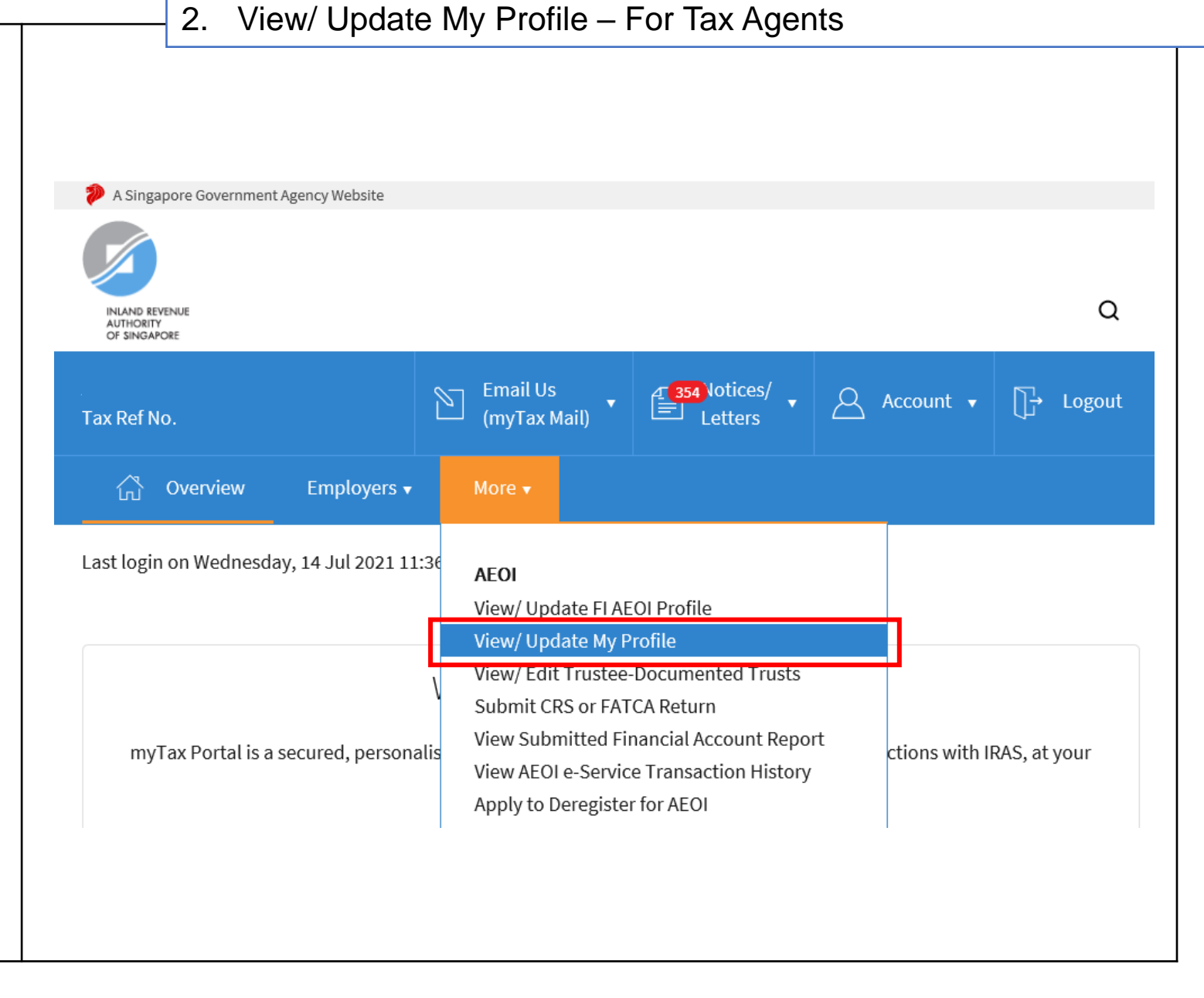

# View/ Update My Profile – For Tax Agents

# <u>Step 2</u>

# At View/Update My Profile landing page,

- Select the appropriate entity ID type (e.g. ASGD, ITR, UEN-Business, UEN-Local Co, UEN-Others) and enter your client's tax reference number
- Click "Next"

| Client Selection<br>for Profile Management |    |
|--------------------------------------------|----|
| Continue with                              |    |
| Client Tax Ref No. ()<br>UEN-LOCAL CO      |    |
| NEXT                                       |    |
|                                            |    |
|                                            |    |
|                                            |    |
|                                            | 13 |

|                                    | 2. View/ Update My Profile – For Tax Agents |                      |
|------------------------------------|---------------------------------------------|----------------------|
| l User, you may edit the following | View/ Update My Profile                     | 급 SAVE AS PDF/ PRINT |
| n<br>ress                          | Tax Ref No.<br>Name                         |                      |
| ).                                 | Designation* CEO Email Address*             |                      |
|                                    | Mobile No. Office No.                       |                      |
|                                    | RESET                                       |                      |

# <u>Step 3</u>

• As an Authorised contact details:

# Contact Details:

- Designati i.
- Email add ii.
- Mobile N iii.
- iv. Office No
- Click "Next" •

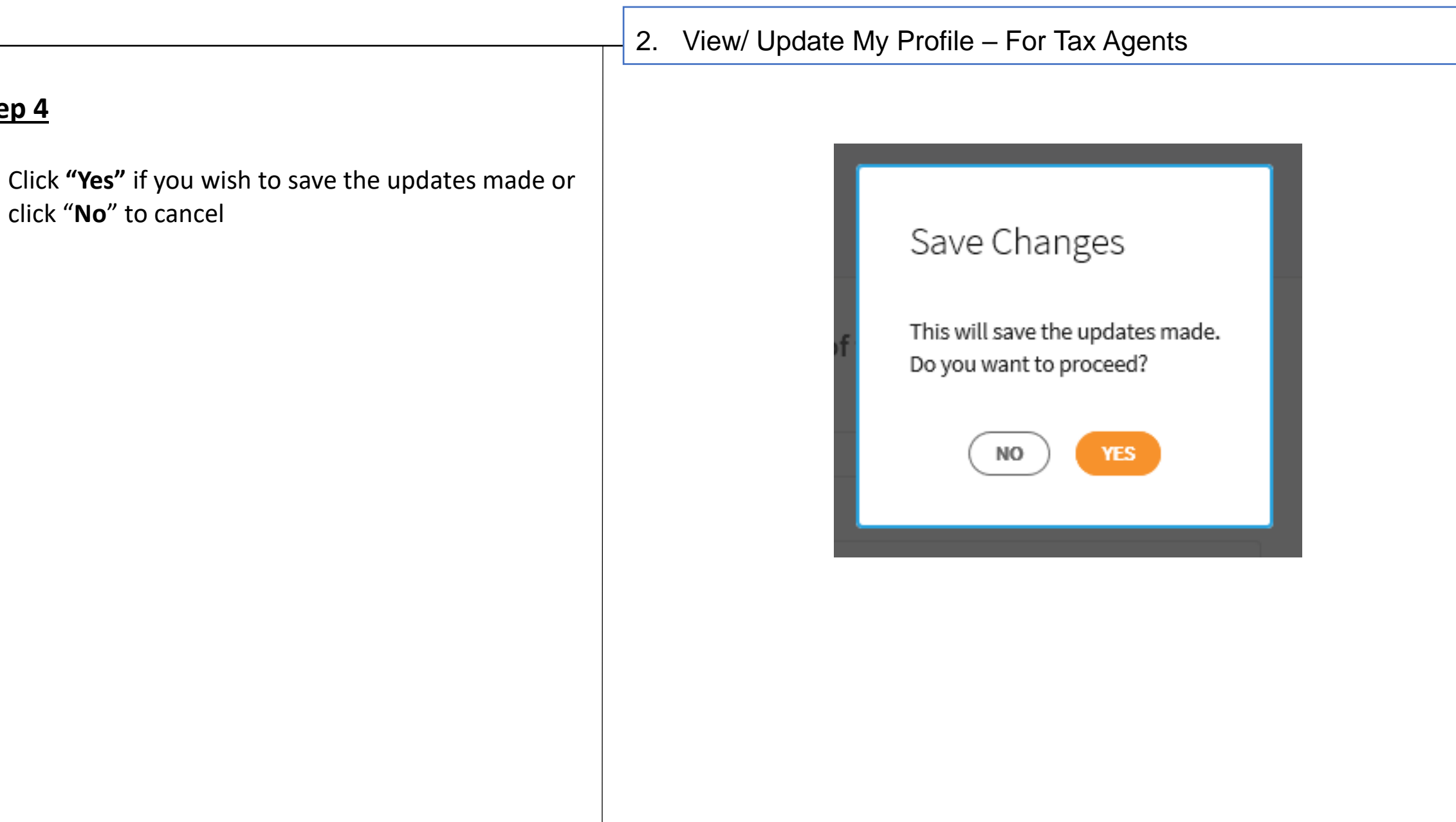

<u>Step 4</u>

click "No" to cancel

٠

 Upon successful submission of your updates, you will be brought to the Acknowledgment Page.

Changes made to View/Edit My Profile will be effected immediately, and a copy of the Acknowledgement Page will be saved in View AEOI Notices/Letters e-Service.

| Acknowledgement              |                            |                            |                     |
|------------------------------|----------------------------|----------------------------|---------------------|
| Successful Submiss           | ion                        |                            |                     |
| Your request to update you   | ur profile information has | s been submitted.          |                     |
| Name<br>Acknowledgement No.  | XXX<br>416453              | Tax Ref No.<br>Date/ Time  | 23 Dec 2021 3:11 PM |
| You updated the following de | tails:                     |                            |                     |
| Office No.                   |                            |                            | -Updated-           |
|                              | Please print a copy of th  | is acknowledgement page fo | or your records.    |
|                              |                            |                            |                     |
|                              |                            |                            |                     |
|                              |                            |                            |                     |

Published by Inland Revenue Authority of Singapore

Published on 4 Jan 2022

The information provided is intended for better general understanding and is not intended to comprehensively address all possible issues that may arise. The contents are correct as at 4 Jan 2022 and are provided on an "as is" basis without warranties of any kind. IRAS shall not be liable for any damages, expenses, costs or loss of any kind however caused as a result of, or in connection with your use of this user guide.

While every effort has been made to ensure that the above information is consistent with existing policies and practice, should there be any changes, IRAS reserves the right to vary its position accordingly.

© Inland Revenue Authority of Singapore